## How to Upload Your Tracks to Groupanizer

Click 'My Music' on the sidebar. Find the name of the track you are submitting. Click 'Manage' on the right hand side of the track

|     | * Type here to search this menu * | White Sails A Cappella Chorus                                       | Search for content 👔 🕼 Garvey, Judy 🛩 |
|-----|-----------------------------------|---------------------------------------------------------------------|---------------------------------------|
|     | #                                 | Home • My Music<br>My Music                                         | Help options                          |
|     | White Sails A Cappella Chorus     | ▼ Filters         Ξ Actions         Select all         Deselect all | Search:                               |
| ÷   | Add content >                     | Learn by 🔶 Status 🕈 Title                                           | ♦ Last cha                            |
| æ   | Main Dashboard                    |                                                                     |                                       |
| 5   | My Music                          | Tags                                                                | 5 months ago                          |
| Ê   | My Events                         | ୁଣ ନ 👁                                                              | manage                                |
| ¥   | My Tasks                          | Current Repertoire *                                                |                                       |
| Ø   | My Invoices                       | Bridge Over Troubled Water                                          | 6 months ago                          |
| •   | Documents                         | 1 <b>1</b> 0 2                                                      | manage                                |
| *   | Members                           | Can't Take My Eves Off Of You - Wright                              | 2 weeks ago                           |
| Ê   | Master Calendar                   | Apr 09, 2019 3 🞍 🎜 😡                                                | manage                                |
| =   | More >                            | Don't Stop                                                          | 6 months ago                          |
| 5   | Music area 🔒 👃                    | Aug 22, 2017 5 👲 🎜 🙃 🖓                                              | manage                                |
| 2   | Communication area                | Each Time   Fall In   ove                                           | 6 months ago                          |
| .0. | Management area 🦂 👃 🔪             |                                                                     | manage                                |
| 0   | Public site area >                | Hanny Pithday                                                       | 1 year ana                            |
|     | Store >                           | 0 happy birthday                                                    | i yeai ayu                            |
| ¢\$ | Settings & Admin >                | Showing 1 to 7 of 49 entries Click a row to select it               |                                       |

On the next screen, upload your file by clicking 'Choose File'.

|     | * Type here to search this menu | •            |                                                                                                    |  |  |  |  |  |
|-----|---------------------------------|--------------|----------------------------------------------------------------------------------------------------|--|--|--|--|--|
|     | White Salis A Cappella Chor     | us           | Change the state to Learning - Notes and Words                                                                                                    |  |  |  |  |  |
| ÷   | Add content                     | >            |                                                                                                    |  |  |  |  |  |
| 42  | Main Dashboard                  |              | This record will be assigned to a random person with the Music Learning Admin role, in your voice part. The checker will be notified when this record is set to Self Evaluated. Send notifications about this change User will be notified if someone else changes this record. Checkers will be notified if this record is set to Self Evaluated. |  |  |  |  |  |
| 5   | My Music                        |              |                                                                                                    |  |  |  |  |  |
| Ê   | My Events                       |              |                                                                                                    |  |  |  |  |  |
| ¥   | My Tasks                        |              | Save                                                                                                    |  |  |  |  |  |
| Ø   | My Invoices                     |              | Changes Line                                                                                                    |  |  |  |  |  |
|     | Documents                       |              | Grange log                                                                                                    |  |  |  |  |  |
| *   | Members                         |              |                                                                                                    |  |  |  |  |  |
| Ê   | Master Calendar                 |              | Oct 3 2018 - 3:54pm Judy Garvey Learning - Notes and Words Remove                                                                                                    |  |  |  |  |  |
| =   | More                            | >            |                                                                                                    |  |  |  |  |  |
| 5   | Music area                      | <b>4</b> >   |                                                                                                    |  |  |  |  |  |
| 2   | Communication area              | >            | Recordings                                                                                                    |  |  |  |  |  |
|     | Management area                 | <b>4</b> > - | Add a new file                                                                                                    |  |  |  |  |  |
| ۲   | Public site area                | >            | Choose File thosen Upload Submit                                                                                                    |  |  |  |  |  |
|     | Store                           | >            | Files must be less than 80 MB.                                                                                                    |  |  |  |  |  |
| ¢\$ | Settings & Admin                | >            | Allowed tile types: mp3 mp4 m4a wav ogg aac weom tiac wma allt amr 3gp.                                                                                                    |  |  |  |  |  |
|     |                                 |              |                                                                                                    |  |  |  |  |  |

In the window that opens, find the file that is saved on your computer and click open.

| * Type here to search this menu *                                                                                                    |                                                                                                    | Can't Take My Eyes Off Of 🗘                                                                                                    | Q Search                                                                                                    |                                               |
|----------------------------------------------------------------------------------------------------|----------------------------------------------------------------------------------------------------|----------------------------------------------------------------------------------------------------|----------------------------------------------------------------------------------------------------|-----------------------------------------------|
| White Salis A Cappella Chorus                                                                                                    | Chr Pavorites<br>Dropbox (Personal)<br>Lt Dopbox (Personal)<br>Downloads<br>1 judy<br>Documents<br>Creative Cloud Files | Name<br>Can't Take My Eyes Off Of You - Br.mp3<br>Can't Take My Eyes Off Of You - 4 part.mp3<br>Can't Take My Eyes Off Of You.pdf | Date Modified         Siz           Mar 12, 2019 at 12:41 PM           Mar 12, 2019 at 12:41 PM           Mar 12, 2019 at 12:40 PM | в<br>5.7 МЕ<br>5.2 МЕ<br>1.3 МЕ               |
| Add content     Main Dashboard     My Music     My Events     Wy Tasks                                                                                                    | iCloud<br>Thit ☐ iCloud Drive<br>2 Locations<br>Ut ☐ Judy's MacBook Pro<br>SeagateSlimDri ≜                             |                                                                                                    |                                                                                                    | ed when this record is set to Self Evaluated. |
| <ul> <li>CD My Involces</li> <li>Documents</li> <li>✓ Members</li> <li>iiii Master Calendar</li> </ul>                                                                                                    | Options<br>Oct 3 2018 - 3:54pm                                                                                          | Judy Garvey Learning                                                                                                    | Cancel Cancel                                                                                                    | pen Remove                                    |
| ➡     More     >       ✓     Music area     ♣       ♠     Communication area     >       ➡     Management area     ♣       ●     Public site area     >       ➡     Store     >       OS     Settings & Admin     > | Add a new file<br>Chose File No file chosen<br>Files must be less than 80 MB.<br>Allowed file types: mp3 mp4 m4a v      | Upload Submit                                                                                                    |                                                                                                    |                                               |
| - choireacius                                                                                                    |                                                                                                    |                                                                                                    |                                                                                                    |                                               |

## Click Upload to add it to Groupanizer:

| Add a new file                                                                     |                    | 1       |
|------------------------------------------------------------------------------------|--------------------|---------|
| Choose File Can't Take MyYou - Br.mp3                                              | Upload             | Submit  |
| Files must be less than 80 MB.<br>Allowed file types: mp3 mp4 m4a wav ogg aac webr | n flac wma aiff an | nr 3gp. |

## Then, click Submit to save it and share it with your Section Leader.

|                                                                                                    | Show row weigh |
|----------------------------------------------------------------------------------------------------|----------------|
| File information                                                                                                    | Operations     |
| + 🗇 Can't Take My Eyes Off Of You - Br.mp3 (5.47 MB)                                                                                                    | Submit Remove  |
| Add a new file Choose File No file chosen Upload Files must be less than 80 MB. Allowed file types: mp3 mp4 m4a wav ogg aac webm flac wma aiff amr 3gp. |                |

Pro tip: Add the date of your track to the file name before submitting to make your Section Leader's life easier!

Your track will now be listed under 'Recordings' and is ready for review. If you change your mind or upload the wrong file, just click 'Remove'

| Oct 3 2018 - 3:54pm       Jud         ecordings:       Can't Take My Eyes Off Of You - Br.mp3 *         OCCO       OCCO         pur browser can play: mp3, mpeg, opus, ogg, oga, w | r Garvey Learning - No<br>Click on a file p | ay button to select a | Remove<br>Remove    |
|----------------------------------------------------------------------------------------------------|---------------------------------------------|-----------------------|---------------------|
| ecordings:<br>Can't Take My Eyes Off Of You - Br.mp3 🛓<br>0:00<br>pur browser can play: mp3, mpeg, opus, ogg, oga, v                                                               | Click on a file p                           | ay button to select a | Remove<br>file 0:00 |
| Can't Take My Eyes Off Of You - Br.mp3 🛓                                                                                                    | Click on a file p                           | ay button to select a | file 0:00           |
| 0:00<br>ur browser can play: mp3, mpeg, opus, ogg, oga, v                                                                                                    | Click on a file pl                          | ay button to select a | file 0:00           |
| ur browser can play: mp3, mpeg, opus, ogg, oga, v                                                                                                    |                                             |                       |                     |
| our browser can play: mp3, mpeg, opus, ogg, oga, v                                                                                                    |                                             |                       |                     |
|                                                                                                    | av, aac, m4a, mp4, weba, webm, flac         |                       |                     |
| Recordings                                                                                                    |                                             |                       |                     |
| Add a new file                                                                                                    |                                             |                       |                     |
| Choose File No file chosen                                                                                                    | Upload                                      |                       |                     |

Then scroll up to the Update status section and change your status to 'Self Evaluated'. Add any comments if necessary (ex. if there are spots you know aren't perfect, or have a question about something), and then click save!

| Learning status information                                                                                                    |   |
|----------------------------------------------------------------------------------------------------|---|
| Music: Bridge Over Troubled Water                                                                                                    |   |
| Person: Judy Garvey                                                                                                    |   |
| Part on this song: Bari edit                                                                                                    |   |
| Status: Learning - Notes and Words                                                                                                    |   |
| Update status                                                                                                    |   |
| Self Evaluated  Comment                                                                                                    |   |
|                                                                                                    | 1 |
| This record will be assigned to a random person with the Music Learning Admin role, in your voice part. The checker will be notified when this record is set to Self Evaluated. |   |
| Send notifications about this change                                                                                                    |   |
| Save                                                                                                    |   |

Your Section Leader receives an email telling them you have uploaded a new track and that your status has changed. They will then review your track, add comments and change your status to 'Section Leader Evaluated' (still needs some work), or Pass – Notes & Words (good to go!)

If you have been asked to upload a new track, don't worry, just follow the same process. You don't need to delete the older versions of your tracks – sometimes they are good reference points! When you upload a new track, make sure to set your state back to 'Self Evaluated' that will help your Section Leader know that they have something new to evaluate.